# Muskegon Community College

221 South Quarterline • Muskegon, MI 49442

## **Getting Started Checklist**

### **STEP 1: Admissions**

- Fill out an Online Application at <u>www.muskegoncc.edu/apply</u>
- Submit an official high school or GED transcript sent directly from your high school. If possible, please include ACT/SAT scores. Questions may be directed to <u>admissions@muskegoncc.edu</u>
- Transfer your credits from previous institutions that you have attended. Please request your official college transcripts to be sent to: Transfer Evaluation, Room 1048-H, with above address. Questions may be directed to officeoftheregistrar@muskegoncc.edu.

#### Step 2: Financial Aid

- Fill out the FAFSA (to apply for Financial Aid) online at <u>www.fafsa.ed.gov</u> and use MCC school code 002297.
- College guests, community guests, Early College, and Dual Enrolled students are ineligible for Financial Aid.
- You will receive an award notification via mail and MCC email. Check you *MyMCC* account often for possible notifications and/or additional requirements.
- For any questions please contact <u>fa@muskegoncc.edu</u> or 231.777.0228.

#### Step 3: Testing

- Take the MCC Placement Test. Call 231.777.0394 or for an appointment.
- Placement testing has been waived for Summer 2021 unless going for Nursing, Medical Assisting or Respiratory Therapy.
- Prepare for the placement test by going to <u>http://www.muskegoncc.edu/testing/mcc-placement-test</u> and scroll down to where it states "Review Materials."
- PLEASE NOTE: you may be exempt from portions of the placement test if you meet one of the following requirements:
  - Official SAT or ACT scores, and/or high school GPA
    - https://www.muskegoncc.edu/testing/mcc-placement-test/
  - Prospective Nursing Students must take the math placement test and cannot use college credits to waive the reading test.

## Step 4: New Student Orientation

- Schedule an orientation at <u>www.muskegoncc.edu/orientation</u>.
- Orientation is <u>mandatory</u> for all students seeking a degree of certificate from MCC including transfer students with fewer than 12 credits.
- Early College, please speak with your Counselor/Dean regarding orientation.

## Step 5: Counseling

- Make a Counseling Appointment by calling 231.777.0362 or visiting <u>www.muskegoncc.edu/counseling</u>
- Please make sure steps 1 and 3 are completed before you meet with a counselor.
- Students with disabilities make a counseling appointment with the Disability Support Services by calling 231.777.0309 or emailing <u>MCCDSS@muskegoncc.edu</u>.
- \_\_\_\_ Step 6: Register & Attend
  - Register and Pay for Classes or set up the Payment Plan accessed through MyMCC.
  - Payment options include Financial Aid/Cash/Check/Credit Card/Payment Plan/Student Loans.
  - Obtain your Username and Password. Instructions are on the back of this sheet.
  - Get your MyMCC One Card two weeks after registering for classes.
  - Check your MCC email often for information and notifications
  - Get your textbooks

### **GETTING STARTED WITH MYMCC**

- 1. Go to <u>www.muskegoncc.edu</u> & click "MyMCC" in the upper right-hand corner.
- 2. Click on "MyMCC Login Help"
- 3. Select "Find My Username and Student ID"
- 4. Fill in the requested information and click "Get Username"
- 5. Your username, student number and email will show up on the same screen and your temporary password will be shown at the bottom. Write them down on the space below:

| Username           |  |
|--------------------|--|
| Student #          |  |
| Email              |  |
| Temporary Password |  |

- 6. Select "Go back to Sign-in Help Page and then select "Enroll Your Account" and log in with the information given above.
- 7. Go back to MyMCC Login Help and then select "Change Your Password" to change your password to something you will remember.
- 8. Go to <u>www.muskegoncc.edu</u> and click "MyMCC" in the upper right-hand corner and log in with your username and password that you created.

| Username |  |  |
|----------|--|--|
| Password |  |  |

# IF YOU NEED ASSISTANCE, PLEASE CALL 866-718-5170 YOU SHOULD NOW BE LOGGED INTO YOUR MYMCC!